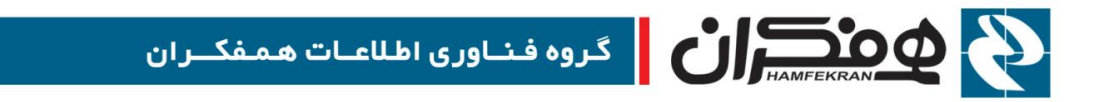

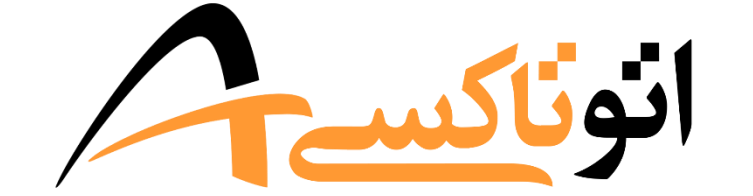

## سازمان مدیریت و نظارت بر تاکسیرانی

سامانهى جامع اتوماسيون تاكسيرانى

درخواست مرخصی

CITT.eCity.AutoTaxi.dismissal

نسخه ۲٫۰٫۰

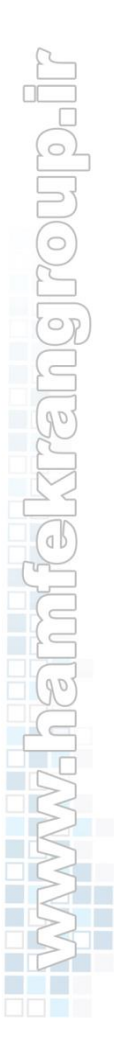

1890/+9/18

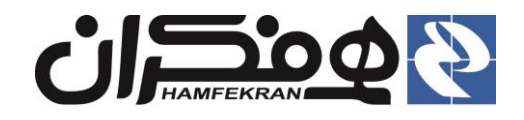

## فهرست

| ۳ | ۱. مقدمه :                                                                       |
|---|----------------------------------------------------------------------------------|
| ۳ | ۲. مراجعه به سامانهٔ اتوتاکسی:                                                   |
| ۳ | ۳. روش ثبت مرخصی :                                                               |
| ۳ | ۳٫۱ روش اول : ثبت مرخصی توسط راننده یا کاربر دفتر(بدون نیاز به ورود به نرمافزار) |
| ۵ | ۳٫۲ روش دوم : ثبت مرخصی با ورود به نرم افزار (دستری کاربران دفاتر) :             |

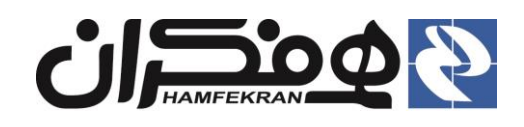

## ۱. مقدمه:

ثبت مرخصی در سامانهٔ اتوتاکسی توسط خود رانندگان یا کاربران دفاتر پیشخوان میسر می باشد.

- دسترسی رانندگان : با مراجعه به سامانهٔ اتوتاکسی، به آدرس اعلام شده در این سند، امکان ثبت مرخصی برای خود رانندگان میسر می باشد.( بدیهی است این امکان در دسترس کاربران دفاتر هم خواهد بود )
- دسترسی کاربران دفاتر: پس از ورود به سامانه، و با جستجوی پروندهٔ متقاضی و از طریق آیکن ثبت مرخصی می توانند نسبت به ثبت و صدور برگه مرخصی اقدام نمایند.
  - ۲. مراجعه به سامانهٔ اتوتاکسی:
  - نرم افزار مورد نیاز، نسخههای به روز شدهٔ مرورگر اینترنتی Mozilla Firefox و Google Chrome
    - آدرس زیر را در مرورگر اینترنتی سیستم خود وارد نمایید:

http://www.app.autotaxi.ir

## ۳. روش ثبت مرخصی :

۳,۱ روش اول : ثبت مرخصی توسط راننده یا کاربر دفتر (بدون نیاز به ورود به نرمافزار)

| فر اینترنتی با آدرس زیر وارد سامانه     | <b>۱</b> –در مرور گ<br>شوید :   |                                      |                       |
|-----------------------------------------|---------------------------------|--------------------------------------|-----------------------|
| http://app.autotaxi.                    | ir                              |                                      |                       |
|                                         |                                 |                                      |                       |
| (+) سانه جامع اتوماسيون تاكسيرانی $(+)$ | xi.ir                           | 🗵 🗘 🔍 Search                         | III\ 🗉 📭 🔐 🛞 🗉        |
| - Faus                                  |                                 | جهارشنبه ۱۶ مهمی<br>مهارشنبه ۲۶ بهمی | ساماند، جامع النوناكس |
|                                         | اصلاح پرونده درخواست سهمیه سوخت | مرخصی                                |                       |
|                                         |                                 | ۲-روی قسمت مرخصی<br>کلیک کنید        |                       |

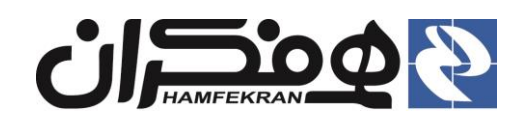

گروه فناوري اطلاعات همفكران

سامانهى جامع اتوماسيون تاكسيراني

درخواست مرخصی

تاریخ : ۱۳۹۵/۰۹/۱۳ نسخه : ۲٫۰٫۰ رده : خارجی

|                                                                                                    |                                                            |                                                 |                                        | احراز هویت                                                      |
|----------------------------------------------------------------------------------------------------|------------------------------------------------------------|-------------------------------------------------|----------------------------------------|-----------------------------------------------------------------|
| بتدا کد ملی و شماره بلاک خودرو خود را در کادرهای معین                                                                                                    | <b>و راهنما</b><br>جهت ثبت درخواست، ا                      | ٥٣٢٥                                            | ባ۶ለ۲۶ሥ                                 | شماره ملی راننده:                                               |
| ن کد نمایش داده شده را در کادر <b>که امنیتی</b> وارد کنید و در<br>جو کلیک نمایید                                                                                                    | شده وارد نمایید، سپس<br>نهایت بر روی کلید <del>اجس</del> ت | • ت ۳۱                                          | ایتوان<br>۲۸ ۶۳۶                       | ی شمارہ پلاک (ملی) :                                            |
| ې شماره پلاک                                                                                                    | ter serie de se t.<br>La superiore                         |                                                 |                                        | 💮 شماره پلاک (منطقه آزاد):                                      |
| ت ریزشر                                                                                                    | کارت شمشا<br>میں بیان                                      | 9                                               | 9648<br>648                            | کد امنیت :-                                                     |
|                                                                                                    | - 1 - 1 - 1 - 1 - 1 - 1 - 1 - 1 - 1 - 1                    | 9                                               | جسج                                    |                                                                 |
|                                                                                                    |                                                            | امنیت <u>ی</u> را<br>یک کنید                    | ، شمارہ پلاک و کد<br>ی کلید "جستجو" کل | ۳–شماره مل <u>ی</u> ؛<br>وارد کرده و رو:                        |
| و تاریخ پایان                                                                                                    | ۵-تاريخ شروع مرخصي                                         |                                                 | ئارت خودرو را                          | اطلاعات نمایش داده شده روی ک                                    |
| ، کنید                                                                                                    | را در قسمت مربوطه وارد                                     |                                                 | ، جهت ويرايش                           | ی کردی<br>بررسی کنید. در صورت وجود مشکل،                        |
|                                                                                                    |                                                            |                                                 | ل مراجعه کنید.                         | اطلاعات به نزدیکترین دفتر پیشخوان                               |
|                                                                                                    |                                                            |                                                 |                                        |                                                                 |
| 😷 اطلاعات مرخصی را تکمیل و ثبت نمایید                                                                                                    | خود را کنترل نمایید                                        | ۲ اطلاعات فردی                                  |                                        | اطلاعات خودرو و مالک را                                         |
| تعداد روز رفته : ۵<br>تعداد روز مانده : ۳۰۵                                                                                                    | ي سليکانې                                                  | نام : حمید<br>نام خانوادگی : قاسم               | تاكسي<br>سمند                          | :E92 (augurerginger                                             |
| از تاريخ:* ٩ / ١١ / ٨٩٣١                                                                                                    |                                                            | نام پدر : <b>بهادر</b>                          | کرد<br>۱۳۹۵                            | کارت شخصات دیلانقلیہ دنگہ<br>مدل                                |
| נעל: * מין אין אין אין אין אין אין אין די אין אין די גייען געלעען געלעען געלעען גערעען גערעעען גערעען גערעען גערעען גערעען גערעען גערעען גערעען גערעען גערעען גערעען גערעען גערעען גערעען גערעען גערעען גערעען גערעען גערעען גערעען גערעען גערעען גערעען גערעען גערעען גערעעןעען געעןעען געעןעען געעעןען געעעןעען געעןען געעןעען געעעןעעןעעןעעןעעןעעןעעןעעןעעןעעןעעעןע | others                                                     | شماره ملی : *********************************** | ت: بنزین - گاز (دوگانه سوز)<br>CNG     | نوع مود                                                         |
| استان الصفهان<br>شهر: آران و بیدگل ▼                                                                                                    | -                                                          | اعتبار پروانه :                                 | جمعا ۵ نفر<br>۴<br>۲                   | حميد قاسمي سليكاني ميلندر:<br>حميد قاسمي سليكاني معينا مراجع    |
| ثبت مقصد                                                                                                    |                                                            |                                                 | د<br>ور: 1470239015                    | دد منی: ۲۲۰۱۶۸۲۲۲۰ عرب<br>نام پدر: بهادر شماره مون<br>شماره مون |
| كد مقصد عمليات                                                                                                    |                                                            |                                                 | 13332192<br>7744330652779627           | شاسی:<br>PAN IRFC953C1TC332192                                  |
| ۱۳۰۱ اصفهان ـ اصفهان <u>حدف</u><br>۱۳۰۲ اصفهان ـ آران و بیدگل <u>حدف</u>                                                                                                    |                                                            |                                                 |                                        | موقعيت. گردشي<br>محل فعاليت: سطح شهر<br>کد جمل فعاليت:          |
| ثبت مرخصی                                                                                                    |                                                            |                                                 |                                        | کد خودرو: ۸۵۸۶ کد بیسیم                                         |
|                                                                                                    | -                                                          |                                                 |                                        |                                                                 |
| <b>۷</b> −پس از تنظیم تاریخ و انتخاب مقصدهای                                                                                                    | کنید.                                                      | کلید <sup>«</sup> ثبت مقصد <sup>»</sup> کلیک ۲  | تخاب کنید و روی ک                      | ۶-نام استان و شهر را از لیست ان                                 |
| مسافرت، روی کلید <sup>"</sup> ثبت مرخصی" کلیک کنید.                                                                                                    | بهر اضافه کنید.                                            | می توانید نام استان و ش                         | واهيد مسافرت كنيد                      | <ul> <li>به تعداد شهرهایی که می</li> </ul>                      |
|                                                                                                    | ر روی "حذف" کلیک کنید.                                     | ول و در رديف مورد نظر<br>                       | استان و شهر، در جد                     | <ul> <li>در صورت ثبت اشتباه یک</li> </ul>                       |

|                                                                    | : ۱۳۹۵/۰۹/۱۳<br>: ۲٫۰٫۰<br>خارجی                                                                                                    | تاريخ<br>نسخه<br>رده :                                                             | فناوری اطلاعات همفکران<br>جامع اتوماسیون تاکسیرانی<br>درخواست مرخصی      | گروه ف<br>سامانه ی                                                 |                                                                                       | IAMFEKF                                                                                                    |                                                                                                    | 9                                                                                                    |
|--------------------------------------------------------------------|----------------------------------------------------------------------------------------------------|------------------------------------------------------------------------------------|--------------------------------------------------------------------------|--------------------------------------------------------------------|---------------------------------------------------------------------------------------|----------------------------------------------------------------------------------------------------|----------------------------------------------------------------------------------------------------|----------------------------------------------------------------------------------------------------|
| یل و ثبت نمایید<br>۱ ۸۹۹۱<br>۱ ۸۹۹۱<br>۱ ۸۹۹۱<br>۱ معلیات<br>عدی ا | لاعات مرخصی را تکم<br>نه : ۸<br>۲۲ : ۲۲<br>۱۹ : ۲۲<br>۱۹ : ۲۵<br>۱۹ : ۲۵<br>۱۹ : ۲۵<br>۱۹ : ۲۰<br>۱۹ : ۲۰<br>۲۰<br>۲۰<br>۲۰<br>۲۰<br>۲۰<br>۲۰<br>۲۰<br>۲۰<br>۲۰<br>۲۰<br>۲۰<br>۲۰<br>۲ | تعداد روز رفر<br>تعداد روز رفر<br>از تاریخ : •<br>استان :<br>شهر :<br>۱۳۰۱<br>۱۳۰۱ | فردی خود را کنترل نمایید<br>حمید<br>قاسمی ملیکانی<br>بهادر<br>۱۳۲۰۱۶۸۲۶۳ | ۲۵ اطلاعات<br>نام :<br>نام چدر :<br>شماره ملی :<br>اعتبار پروانه : | رل تعایید<br>سفند<br>اند<br>اند<br>اند<br>اند<br>اند<br>اند<br>اند<br>اند<br>اند<br>ا | الک را کنت<br>نوع :<br>نیپ:<br>مدل:<br>نوع سوخت:<br>فطرفیت:<br>محون:<br>تعداد چرخ:<br>محون:<br>تعداد چرخ:<br>محون:<br>تعداد چرخ:<br>محون:<br>تعداد چرخ:<br>محون:<br>تحما موتون:<br>تحما موتون:<br>تما موتون:<br>تحما موتون:<br>تحما مو | ت خودرو و م<br>بریس<br>اب ریزیتر<br>بات ریزیتر<br>یکانی<br>۳۳۰۰۱۶۸۲۶۳<br>بهادر<br>IRFC953C1TC3<br>کردشي<br>مطح شهر<br>۶۱۵۸ | اطلاعا<br>جمری این<br>بسری این<br>بسری<br>بسری<br>بسری<br>بسری<br>این<br>این<br>این<br>این<br>این<br>این<br>این<br>این<br>این<br>ای |
| وارد سامانه                                                        | ی کلیک کرده و برگه<br>افت کنید.<br>اینترنتی با آدرس زیر                                                                                                    | وی کلید <sup>"</sup> چاپ<br>صی خود را دری<br><b>تر) :</b><br>۱ –در مرورگر          | ۸-٫<br>مرخ<br>۱فزار (دستری کاربران دفا                                   | ا ورود به نرم                                                      | ىت مرخصى ب                                                                            | دوم : ثب                                                                                                    | ۳, روش                                                                                                    | ٢                                                                                                    |

| المانية جامع الوماسيون تاكسيرا ( × + مع الوماسيون تاكسيرا × + | greturnurl=%2f                   | c la                     | Search          | 107                                              |
|---------------------------------------------------------------|----------------------------------|--------------------------|-----------------|--------------------------------------------------|
|                                                               | ورود انصراف<br>بازنشانی رمز عیور | نام کاردری:<br>رمز عبور: | انون <u>اکس</u> | ســامـانــــــهجـامـــــع<br>اتوماسيون تاكسيرانی |
| ی "آیکن ورود" کلیک کرده و نام کاربری                          | 9, - <b>Y</b>                    |                          |                 |                                                  |

و رمز عبور خود را وارد کرده و روی کلید "ورود" کلیک کنید.

http://app.autotaxi.ir

| تاریخ : ۱۳۹۵/۰۹/۱۳<br>نسخه : ۲,۰,۰                        | للاعات همفکران<br>ماسيون تاکسيرانی | گروه فناوری اط<br>سامانهی جامع اتو |                                            |
|-----------------------------------------------------------|------------------------------------|------------------------------------|--------------------------------------------|
| رده : خارجی                                               | ت مرخصی                            | درخواست                            | HAMFEKRAN                                  |
| ت مورد نظر خود را انتخاب<br>، تاکسی، رانندگان وانت بار و) | ۳– میز خدمہ<br>کنید.(رانندگان      |                                    |                                            |
| 465                                                       |                                    |                                    | سامانے جامع الونکسے<br>اتوماسیون تاکسیرانی |
|                                                           |                                    |                                    |                                            |
| میز خدمت سرویس مدارس                                      | میز خدمت وانت بار                  | میز خدمت آژانس                     | میز خدمت تاکسی                             |
|                                                           | *                                  |                                    |                                            |
|                                                           |                                    |                                    |                                            |

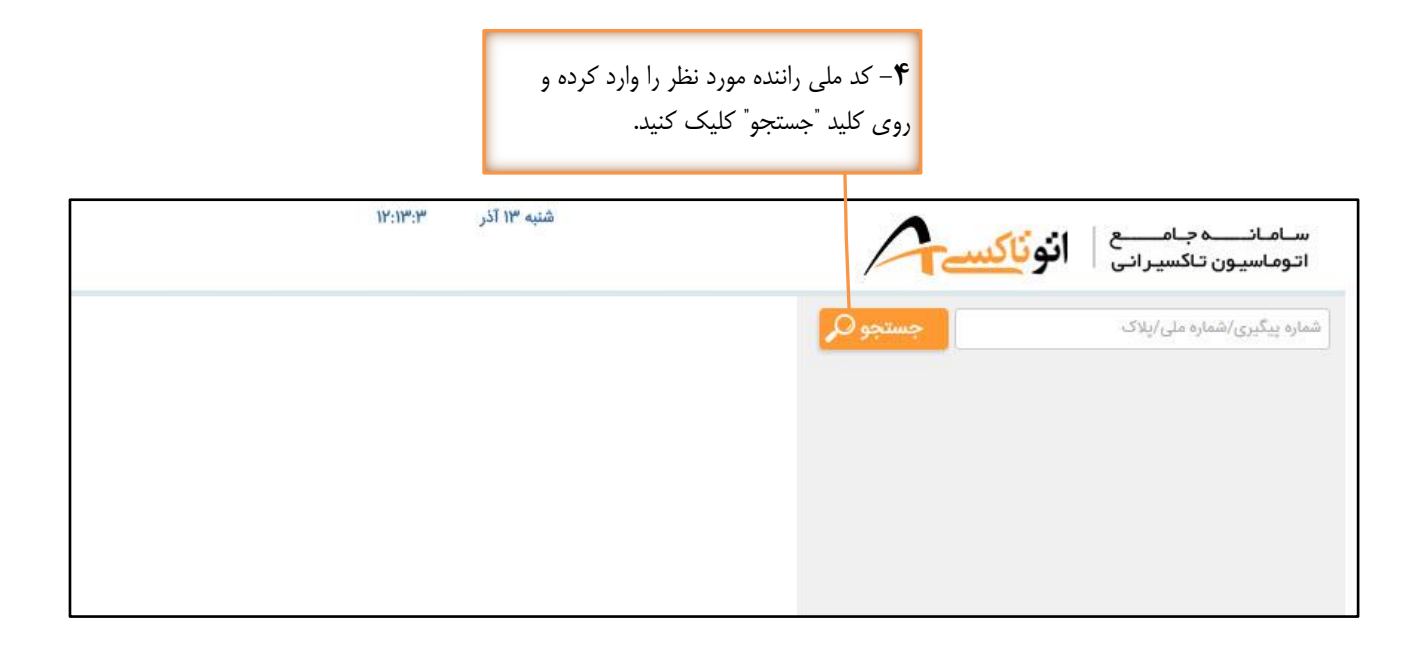

صفحه ۶ از ۹

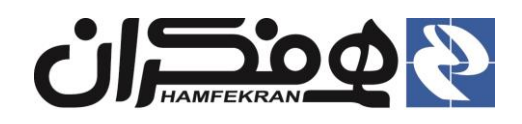

گروه فناوری اطلاعات همفکران سامانهی جامع اتوماسیون تاکسیرانی

تاریخ : ۱۳۹۵/۰۹/۱۳ نسخه : ۲٫۰٫۰ رده : خارجی

درخواست مرخصي

| جستجو 🔾             |                  | شمارہ پیگیری/شمارہ ملی/پلاک |
|---------------------|------------------|-----------------------------|
| سواري<br>پټه        | نوع :<br>سيسانه: | A materialioni              |
| Y-FTUF              | تيپ:             | الصنعي ورهدان               |
| زرد                 | رنگ:             | Terra in K                  |
| 11291               | مدل:             | ٥ رب عصاب وسيوسي            |
| تک سوز<br>میرا ۸ د: | نوع موخت:        | FI O IFF FF                 |
| جمعا ن نفر<br>۴     | طرفیت:<br>سطندر: |                             |
| ٢                   | محور:            | نام و نام خانوادکی:         |
| ŕ                   | تعداد چرخ:       | رضا شريفي                   |
|                     | شماره موتور:     | کد ملی: ۲۷۷۹۳۱۰۱۰۰          |
| 'Y1                 |                  | نام پدر: بهرام              |
| "Y1                 | .George          | شناسه خودرو:                |
|                     |                  | IRFC91R21SL050599           |
|                     |                  | موقعیت; ویژه                |
|                     |                  | محل فعالیت: امام بیمارستان  |
| 0                   | کد بیسیم:        | کد خودرو:                   |
|                     |                  | رضا شريغي _ ١٣١٧٢٩ ها ٥٠    |
|                     |                  |                             |
|                     |                  |                             |
|                     | 15 YFFFF         | محمود صالح اعلا _ ۴۵۲۶      |
|                     |                  |                             |
|                     |                  |                             |

 وارد فرم زیر شده و اطلاعات خواسته شده (تاریخ شروع و پایان مرخصی و استان و شهر مورد نظر) را تکمیل کرده و ثبت نمایید :

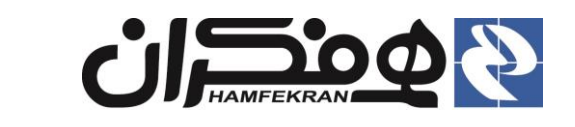

گروه فناوری اطلاعات همفکران سامانهی جامع اتوماسیون تاکسیرانی

درخواست مرخصي

نسخه : ۲,۰,۰ رده : خارجی

تاریخ : ۱۳۹۵/۰۹/۱۳

| خروج 된 |                                                                                                    |                                                                                                    | کسے                                                                                     | سامانىسەجامىسىع <b>انون</b><br>اتوماسيون تاكسيرانى                                                                                                    |
|--------|----------------------------------------------------------------------------------------------------|----------------------------------------------------------------------------------------------------|-----------------------------------------------------------------------------------------|----------------------------------------------------------------------------------------------------|
|        | العلامات مرخصی را تکمیل و ثبت نمایید<br>از تاریخ : ۱۴ / ۹۹ / ۹۹ /<br>استان : گیلان ب<br>شهر : شت ب | تمایید کار نمایید معود<br>سوای نام: معود<br>۲۰۰۳ نام خانوادگی: مالع اعلا<br>۱۰-تاریخ شروع مرخصی و تاریخ پایان<br>در قسمت مربوطه وارد کنید | لک را کنترل<br>نوع :<br>یتید<br>سیستم:<br>نوع موخت:<br>شهره موتو<br>شامی موتو<br>شامی . | الطلاعات خودرو و ما<br>برس می می می می<br>برسی می میر<br>است می میر<br>است می میر<br>است می میر<br>است می میر<br>است موادگی<br>است موادگی<br>است موادگی<br>است موادگی<br>است میر<br>است میر |

• با انتخاب گزینهٔ ثبت در خواست مرخصی<mark>، ام</mark>کان چاپ برگهٔ مرخصی میسر خواهد شد.

۶-نام استان و شهر را از لیست انتخاب کنید و روی کلید <sup>«</sup>ثبت مقصد<sup>»</sup> کلیک کنید. به تعداد شهرهایی که میخواهید مسافرت کنید میتوانید نام استان و شهر اضافه کنید. ✔

در صورت ثبت اشتباه یک استان و شهر، در جدول و در ردیف مورد نظر روی "حذف" کلیک کنید. 🖌

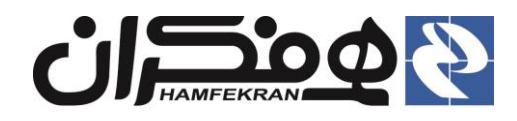

گروه فناوری اطلاعات همفکران سامانهی جامع اتوماسیون تاکسیرانی درخواست مرخصی

سحه : ۰,

تاریخ : ۱۳۹۵/۰۹/۱۳ نسخه : ۲٫۰٫۰

رده : خارجی

| شماره: ۳۳۳۰۱۰۱۰۷۰۶۶۷۲۳<br>تاریخ چاپ: ۱۳۹۵/۰۹/۱۳ | سامانه جامع اتوماسیون تاکسیرانی<br>سازمان مدیریت و نظارت بر تاکسیرانی شهرداری رشت<br>مجوز خروج تاکسی از محدوده شهری | G                             |
|-------------------------------------------------|----------------------------------------------------------------------------------------------------|-------------------------------|
|                                                 | ناجا                                                                                                    | رياست محترم پليس راهور        |
|                                                 |                                                                                                    | موضوع : مرخصی                 |
|                                                 |                                                                                                    | سلام عليكم                    |
| ۴۱ مجاز است از تاریخ ۹/۱۴ه/۱۳۹۵ تا              | د که محمود صالح اعلا راننده تاکسی به شماره ایران ۴۴ - ۱۲۳ ت                                                         | احتراما به استحضار می رسان    |
|                                                 | خارج گردیده و مجددا مراجعه نماید                                                                                    | ۱۳۹۵/۰۹/۱۴ به مقصد گیلان      |
|                                                 | به داشتن پروانه تاکسیرانی معتبر مي باشد                                                                             | تذكر : اعتبار اين مجوز منوط ا |
| ير ع <del>هل م</del> رتضي شريفي<br>مهر و امعر   | مد                                                                                                    |                               |
|                                                 |                                                                                                    |                               |
|                                                 |                                                                                                    |                               |
|                                                 |                                                                                                    |                               |

( نمونه برگه مرخصی صادر شده در سامانه )